# ADDING AND VIEWING SYSTEM ALERTS

# **QUICK REFERENCE GUIDE**

Use the Service Alerts tool to report delays when carrying loads, and to review the history of alerts sent on a load.

### To Access the Add and View Alert Page for a Shipment:

- 1. Access the **Subservice Carriers** site at <u>https://subservice.xpo.com</u>.
- 2. Click **Tools** > **Service Alerts**.

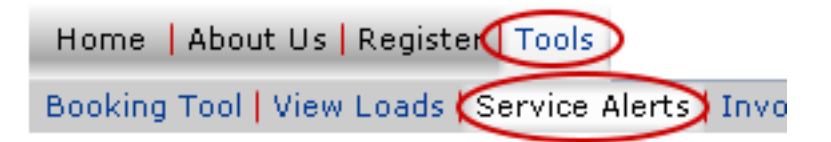

3. Enter your **User name** and **Password** and click **OK**. The Search Loads page displays. (You will not see this box if you have previously logged into the system.)

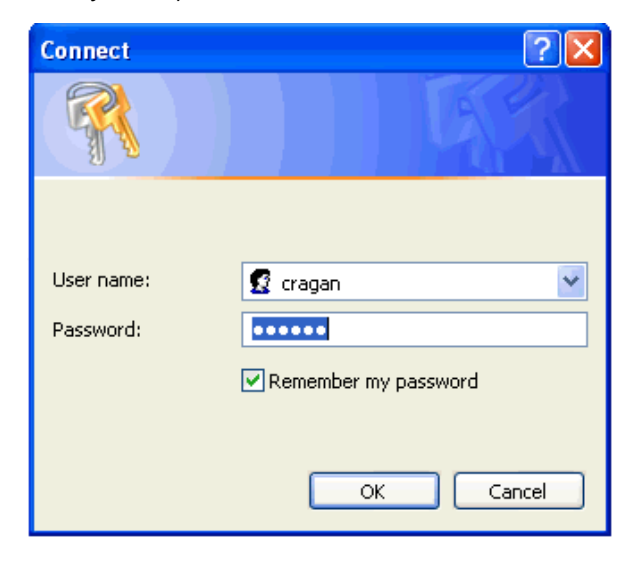

*Note*: If you are not registered, click **Register here!** above the Carrier Tools menu. Enter the information requested. (For more detail select Carrier Tool Help and access the quick guide on registering.)

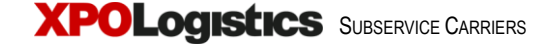

4. Complete the Search Filter section of the Search Loads page as shown below.

| 4a. Select <b>Booking</b><br><b>Number</b> , <b>Scheduled</b><br><b>Departure</b> or<br><b>Scheduled Arrival</b> as<br>the criterion for your<br>search.                                          | 4b. If you selected<br>Booking Number,<br>enter the number in<br>the <b>Booking</b><br><b>Number</b> field. | 4c. If you selected Scheduled<br>Departure or Arrival, enter the<br><b>From Date</b> and <b>To Date</b> . You<br>may also select a State, City,<br>or both to further refine your<br>search. |  |  |  |  |  |  |  |
|----------------------------------------------------------------------------------------------------|----------------------------------------------------------------------------------------------------|----------------------------------------------------------------------------------------------------|--|--|--|--|--|--|--|
| CWTL Search Loads   Can't find one of your booking numbers? Click here to inquire about a missing load.   Search Filter   Booking Number   Scheduled   Peparture   Scheduled Arrival   mm/dd/yyyy |                                                                                                    |                                                                                                    |  |  |  |  |  |  |  |
| Select Booking Origin O.<br>Number ▲ ▼ City ▲ ▼ St                                                                                                    | Search Results<br>igin Destination Destination Schedul<br>ate ▲ ▼ City ▲ ▼ State ▲ ▼ Departu                | ed Scheduled Service La<br>e Arrival Alertar Up                                                                                                    |  |  |  |  |  |  |  |

Load details will display in the Search Results section of the Search Load page.

5. Select the load you want to view and click **Add Service Alert**.

The Default display list loads by booking number. Click the ascending (
or descending (
icons to sort the list by other values.

|        | $\bigcirc$            |                 |                 | Sear                | ch Results           |                         |                         |                      |                    |
|--------|-----------------------|-----------------|-----------------|---------------------|----------------------|-------------------------|-------------------------|----------------------|--------------------|
| Select | Booking<br>Number 🔺 🔻 | Origin<br>City  | Origin<br>State | Destination<br>City | Destination<br>State | Scheduled<br>Departure  | Scheduled<br>Arrival    | Service Last<br>Aler | Last<br>Updated By |
| -      | $\smile$              |                 |                 |                     |                      | 04:00 PDT               | 09:00 EDT               | -                    | 1                  |
| 0      | 20253                 | SANTA FE SPRING | S CA            | TBA                 | -                    | 2006-04-06<br>04:00 PDT |                         | No                   |                    |
| ۲      | 20246                 | SANTA FE SPRING | S CA            | KANSAS CITY         | KS                   | 2006-04-06<br>04:00 PDT | 2006-04-07<br>18:00 CDT | No                   |                    |
| 0      | 20247                 | SANTA FE SPRING | S CA            | GARY                | IN                   | 2006-04-06<br>04:30 PDT | 2006-04-08<br>01:59 CDT | No                   |                    |
| 0      | 20248                 | SANTA FE SPRING | S CA            | GARY                | IN                   | 2006-04-06              | 2006-04-08              | No                   |                    |
|        |                       |                 |                 | View Load           | Add Serv             | ice Alert               | )                       |                      |                    |

## Adding an Alert

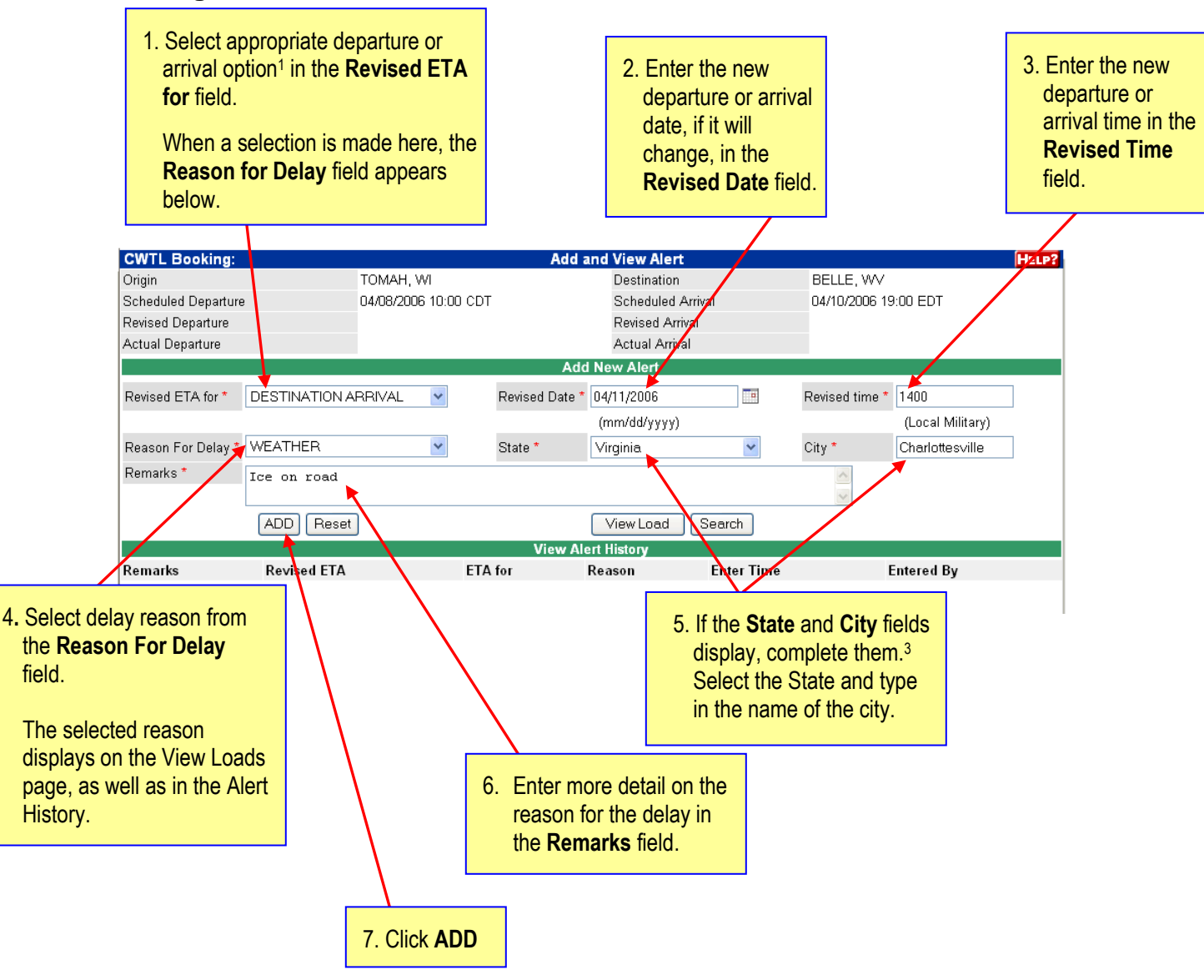

#### Notes:

- 1. Depending on whether or not there is a stop-off, choices in the **Revised ETA for** field can include "Origin Departure," "Via Arrival," "Via Departure," and "Destination Arrival."
- The list of choices for the Reason for Delay field depends on the selection made in the Revised ETA for field. Choices can include: "Breakdown," "Carrier Dispatch Error," "Carrier Late Pickup," "Driver Error," "Held for Loading at Origin," "Weather," "Weekend Pull," "Held for Loading," and "Late Pickup by Carrier."
- 3. State and City fields only display if "Weather" is selected in Reason for Delay field.

8. Click **OK** when you see the message below.

| Microsof | ft Internet Explorer 🛛 🔀                                                                 |
|----------|------------------------------------------------------------------------------------------|
| 1        | The alert message was added successfully. The Linehaul office will be notified by Email. |
|          | ОК                                                                                       |

9. The Alert information displays in the View Alert History section of the page. Additional alerts will also display here. Newest alerts display at the top of the list.

| View Alert History |                         |                     |                                |                         |            |  |  |  |
|--------------------|-------------------------|---------------------|--------------------------------|-------------------------|------------|--|--|--|
| Remarks            | Revised ETA             | ETA for             | Reason                         | Enter Time              | Entered By |  |  |  |
| ICE ON ROAD.       | 04/10/2006<br>14:00 PDT | DESTINATION ARRIVAL | WEATHER<br>CHARLOTTESVILLE, VA | 04/07/2006<br>13:50 PDT | CRAGEN     |  |  |  |

Note: If a pull has arrived at destination, an alert cannot be added.